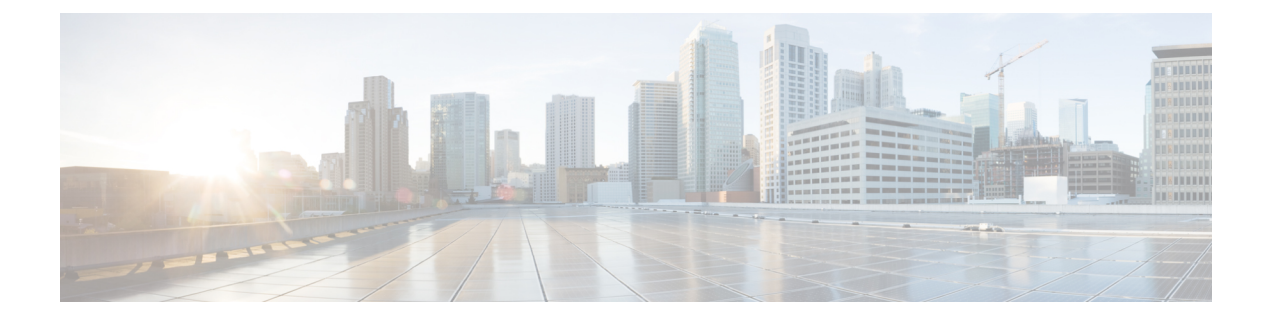

# **Smart Licensing**

This chapter describes the smart licensing configuration on Cisco NCS 1020.

- Understanding Smart Licensing, on page 1
- License Entitlements of NCS 1020, on page 3
- Create an ID Token, on page 4
- Smart Licensing Transport Modes, on page 5
- Reserve Specific Licenses for NCS 1020, on page 9

# **Understanding Smart Licensing**

Smart Licensing is a cloud-based, software license management solution that enables you to automate time-consuming, manual licensing tasks. The solution allows you to easily track the status of your license and software usage trends.

Smart Licensing helps you simplify three core functions:

- **Purchasing**: The software that you have installed in your network can be registered, without Product Activation Keys (PAKs).
- Management: You can automatically track activations against your license entitlements. Also, there is no need to install the license file on every node. You can create license pools (logical grouping of licenses) to reflect your organization structure. Smart Licensing offers you Cisco Smart Software Manager, a centralized portal that enables you to manage all your Cisco software licenses from one centralized website.
- **Reporting**: Through the portal, Smart Licensing offers an integrated view of the licenses you have purchased and what has been deployed in your network. You can use this data to make better purchasing decisions, based on your consumption.

## **Smart Licensing Features**

- Your device initiates a call home and requests the licenses it needs.
- Pooled licenses Licenses are company account-specific, and can be used with any compatible device in your company. You can activate or deactivate different types of licenses on the device without actually installing a license file on the device.
- · Licenses are stored securely on Cisco servers.

- Licenses can be moved between product instances without license transfer. This greatly simplifies the reassignment of a software license as part of the Return Material Authorization (RMA) process.
- It provides a complete view of all the Smart Software Licenses used in the network using a consolidated usage report of software licenses and devices in one easy-to-use portal.

#### **Cisco Smart Account**

Cisco Smart Account is an account where all products enabled for Smart Licensing are deposited. Cisco Smart Account allows you to manage and activate your licenses to devices, monitor license use, and track Cisco license purchases. Through transparent access, you have a real-time view into your Smart Licensing products. IT administrators can manage licenses and account users within your organization's Smart Account through the Smart Software Manager.

When creating a Smart Account, you must have the authority to represent the requesting organization. After you submit the request, it goes through a brief approval process. Access http://software.cisco.com to learn about, set up, or manage Smart Accounts.

Cisco Smart Software Manager enables you to manage all your Cisco Smart software licenses from one centralized website. With Cisco Smart Software Manager, you organize and view your licenses in groups called virtual accounts (collections of licenses and product instances). Use the Cisco Smart Software Manager to do the following tasks:

- · Create, manage, or view virtual accounts.
- · Create and manage Product Instance ID Tokens.
- Transfer licenses between virtual accounts or view licenses.
- Transfer, remove, or view product instances.
- Run reports against your virtual accounts.
- Modify your email notification settings.
- View overall account information.

#### Virtual Accounts

A Virtual Account exists as a subaccount tithing the Smart Account. Virtual Accounts are a customer-defined structure based on organizational layout, business function, geography, or any defined hierarchy. They are created and maintained by the Smart Account administrator. Smart Licencing allows you to create multiple license pools or virtual accounts within the Smart Software Manager portal. Using the Virtual Accounts option that you can aggregate licenses into discrete bundles that are associated with a cost center so that one section of an organization cannot use the licenses of another section of the organization. For example, if you segregate your company into different geographic regions, you can create a virtual account for each region to hold the licenses and product instances for that region.

All new licenses and product instances are placed in the default virtual account in the Smart Software Manager, unless you specify a different one during the order process. After you access the default account, you may choose to transfer them to any other account, provided you have the required access permissions.

Use the Smart Software Manager portal to create license pools or transfer licenses.

# **Product Instance ID Tokens**

ID tokens are stored in the Product Instance ID Token Table that is associated with your enterprise account. ID tokens can be valid 1–365 days.

## **Product Instances**

A product instance is an individual device with a unique device identifier (UDI) that is registered using a product instance ID token (or ID token). You can register any number of instances of a product with a single ID token. Each product instance can have one or more licenses residing in the same virtual account. Product instances must periodically connect to the Cisco Smart Software Manager servers during a specific renewal period. If you remove the product instance, its licenses are released and made available within the virtual account.

## **Smart Licensing Work Flow**

The following figure depicts a working model of smart licensing that involves a three-step procedure.

#### Figure 1: Smart Licensing Work Flow

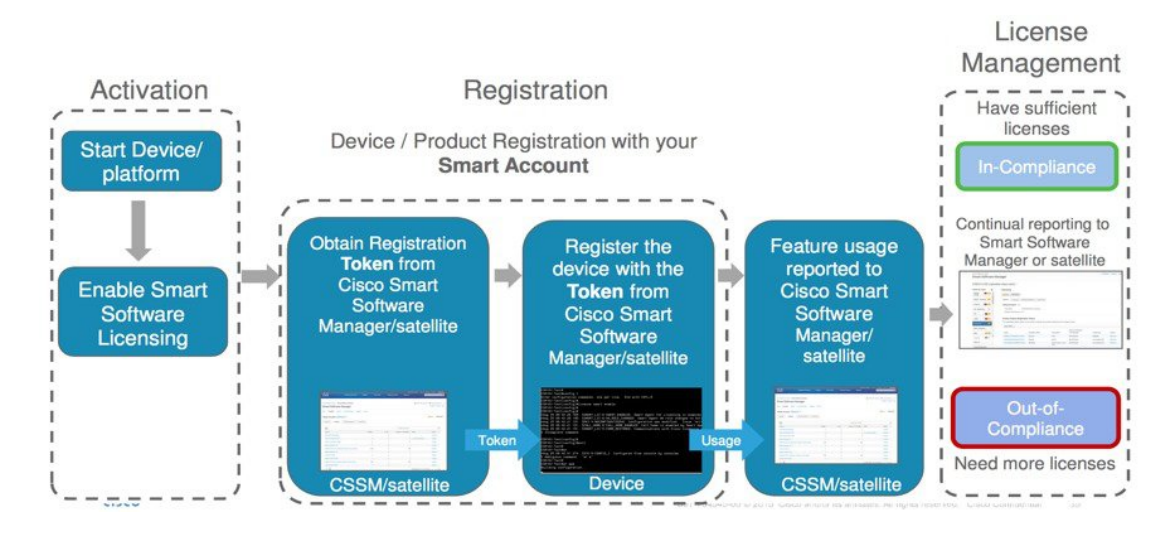

# **License Entitlements of NCS 1020**

Cisco NCS 1020 supports the Vortex model for smart licensing software, and has the following Essential and Advantage licenses:

- ILA Essentials-One per ILA card (Maximum one license)
- OLT Essentials—One per WSS port per OLT card (Maximum 32 licenses).
- ILA Advantage—One per ILA card for Timing access and OTDR access features (Maximum1 license).
- OLT Advantage—One per WSS port per OLT card for Timing access, OTDR access, Connection Verification features (Maximum 32 licenses)
- CCMD Essentials—One per CCMD card (Maximum one license)

With Nyquist channels enabled, for each cross connection that is created on a port, one Essentials license and one Advantage license are consumed.

The following table lists the various licenses that can be enabled on Cisco NCS 1020.

| Display Name in CSSM Server | Description                                                |
|-----------------------------|------------------------------------------------------------|
| NCS1010_ADV_ILA_RTU         | NCS 1010 ILA Advantage Right-to-Use (RTU)                  |
| NCS1010_ADV_ILA_SIA         | NCS 1010 ILA Advantage Software Innovation<br>Access (SIA) |
| NCS1010_ADV_OLT_RTU         | NCS 1010 OLT Advantage RTU (per port)                      |
| NCS1010_ADV_OLT_SIA         | NCS 1010 OLT Advantage SIA (per port)                      |
| NCS1010_ESS_ILA_RTU         | NCS 1010 ILA Essentials RTU                                |
| NCS1010_ESS_ILA_SIA         | NCS 1010 ILA Essentials SIA                                |
| NCS1010_ESS_OLT_RTU         | NCS 1010 OLT Essentials RTU (per port)                     |
| NCS1010_ESS_OLT_SIA         | NCS 1010 OLT Essentials SIA (per port)                     |
| NCS1010_CCMD_CDMS_SIA       | NCS 1010 CCMD Essentials SIA                               |

Table 1: NCS 1020 License Entitlements

# **Create an ID Token**

To create a new token using Cisco Smart Software Manager, perform the following tasks:

# Before you begin

| Step 1 | Log in to the Cisco Smart Software Manager.                                                          |
|--------|----------------------------------------------------------------------------------------------------|
|        | https://software.cisco.com/software/csws/ws/platform/home#SmartLicensing-Inventory                   |
| Step 2 | Click the Inventory tab, and select your virtual account from the Virtual Account drop-down list.    |
| Step 3 | Click the General tab, and click New Token.                                                          |
|        | The Create ID Token window is displayed.                                                             |
| Step 4 | Enter the token description. Specify the number of days the token must be active.                    |
| Step 5 | Check the Allow export-controlled functionality on the products registered with this token check box |
| Step 6 | Click Create ID Token.                                                                               |
| Step 7 | Copy the token and register NCS1020 with the same token ID.                                          |

 $\label{eq:and states} An example of the token ID: YzY2ZjYyNjktY2NlOS00NTc4LWIxNTAtMjZkNmNiNzMxMTY1LTE2NjAzNjQ3 \\ \end{tabular} \end{tabular} \end{tabular} \end{tabular} \end{tabular} An example of the token ID: YzY2ZjYyNjktY2NlOS00NTc4LWIxNTAtMjZkNmNiNzMxMTY1LTE2NjAzNjQ3 \\ \end{tabular} \end{tabular} \end{tabular} \end{tabular} \end{tabular} \end{tabular} \end{tabular} \end{tabular} \end{tabular} An example of the token ID: YzY2ZjYyNjktY2NlOS00NTc4LWIxNTAtMjZkNmNiNzMxMTY1LTE2NjAzNjQ3 \\ \end{tabular} \end{tabular}$ 

# **Smart Licensing Transport Modes**

Smart Licensing software management solution enables you to choose from one of the three transport modes, Cisco Smart Licensing Utility(CSLU), Smart Transport or Offline modes. This is in addition to the existing Call-Home mode. The default transport mode is CSLU, but you can change the mode to Call-Home, Smart Transport or Offline mode.

The following transport modes are available for you to choose now:

- Call-Home
- Smart
- CSLU
- Offline

# **Configure Callhome**

You can use the Call Home to connect to the CSSM. To configure callhome in Cisco NCS 1020, perform the following steps:

**Step 1** Use this sample configuration to enable call home mode settings.

#### Example:

```
RP/0/RP0/CPU0:ios#call-home
RP/0/RP0/CPU0:ios(config-call-home)#service active
RP/0/RP0/CPU0:ios(config-call-home)#contact smart-licensing
RP/0/RP0/CPU0:ios(config-call-home)#profile CiscoTAC-1
RP/0/RP0/CPU0:ios(config-call-home-profile)#active
RP/0/RP0/CPU0:ios(config-call-home-profile)#destination address http
https://tools.cisco.com/its/service/oddce/services/DDCEService
RP/0/RP0/CPU0:ios(config-call-home-profile)#reporting smart-call-home-data
RP/0/RP0/CPU0:ios(config-call-home-profile)#reporting smart-licensing-data
RP/0/RP0/CPU0:ios(config-call-home-profile)#destination transport-method email disable
RP/0/RP0/CPU0:ios(config-call-home-profile)#destination transport-method http
RP/0/RP0/CPU0:ios(config-call-home-profile)#commit
RP/0/RP0/CPU0:ios(config-call-home-profile)#commit
RP/0/RP0/CPU0:ios(config-call-home-profile)#commit
RP/0/RP0/CPU0:ios(config-call-home-profile)#commit
RP/0/RP0/CPU0:ios(config-call-home-profile)#commit
RP/0/RP0/CPU0:ios(config-call-home-profile)#commit
RP/0/RP0/CPU0:ios(config-call-home-profile)#commit
RP/0/RP0/CPU0:ios(config-call-home-profile)#commit
RP/0/RP0/CPU0:ios(config-call-home-profile)#commit
RP/0/RP0/CPU0:ios(config-call-home-profile)#commit
RP/0/RP0/CPU0:ios(config-call-home-profile)#commit
RP/0/RP0/CPU0:ios(config-call-home-profile)#commit
```

### **Step 2** Use this sample configuration to enable a domine name server.

### Example:

```
RP/0/RP0/CPU0:ios#config
RP/0/RP0/CPU0:ios(config)#domain name cisco.com
RP/0/RP0/CPU0:ios(config)#domain name-server 64.102.6.247
RP/0/RP0/CPU0:ios(config)#commit
RP/0/RP0/CPU0:ios(config)#end
```

**Step 3** Use this sample configuration to enable CRL Configuration.

```
RP/0/RP0/CPU0:ios#config
RP/0/RP0/CPU0:ios(config)#crypto ca trustpoint Trustpool crl optional
```

```
RP/0/RP0/CPU0:ios(config)#commit
RP/0/RP0/CPU0:ios(config)#end
```

**Step 4** Use this sample configuration to enable Call Home as transport mode.

#### Example:

```
RP/0/RP0/CPU0:ios#config
RP/0/RP0/CPU0:ios(config)#License smart transport callhome
RP/0/RP0/CPU0:ios(config)#commit
RP/0/RP0/CPU0:ios(config)#end
```

#### Verify whether the Callhome is Configured.

RP/0/RP0/CPU0:ios#show license all Transport: Type: Callhome

**Step 5** Use this sample configuration to establish trust using id-token.

#### Example:

license smart trust idtoken Zesdf3243u48329fdfhsfhsfkjs1233j4h1j1j4j41n

**Step 6** Use this sample configuration to sync the token with the licenses.

#### Example:

license smart sync all

# **Configure Smart**

You can use the smart transport as an alternative option to Call Home, to connect to the CSSM. To configure smart transport in Cisco NCS 1020, perform the following steps:

**Step 1** Use this sample configure "Smart" proxy and "hostname"

#### Example:

```
RP/0/RP0/CPU0:ios#config
RP/0/RP0/CPU0:ios(config)#license smart proxy port 80
RP/0/RP0/CPU0:ios(config)#license smart proxy hostname proxy.esl.cisco.com
RP/0/RP0/CPU0:ios(config)#commit
RP/0/RP0/CPU0:ios(config)#end
```

**Step 2** Use this sample configuration to enable CRL Configuration.

```
Example:
```

```
RP/0/RP0/CPU0:ios#config
RP/0/RP0/CPU0:ios(config)#crypto ca trustpoint Trustpool crl optional
RP/0/RP0/CPU0:ios(config)#commit
RP/0/RP0/CPU0:ios(config)#end
```

**Step 3** Use this sample configuration to enable Call Home.

```
RP/0/RP0/CPU0:ios#config
RP/0/RP0/CPU0:ios(config)#License smart transport smart
```

```
RP/0/RP0/CPU0:ios(config)#commit
RP/0/RP0/CPU0:ios(config)#end
Verify whether Smart Transport is Configured.
```

RP/0/RP0/CPU0:ios#show license all Transport: Type: Smart URL: https://smartreceiver.cisco.com/licservice/license Proxy: Address: proxy.esl.cisco.com Port: 80 Username: <empty> Password: <empty>

**Step 4** Use this sample configuration to establish trust using id-token.

#### Example:

VRF:

license smart trust idtoken Zesdf3243u48329fdfhsfhsfkjs1233j4h1j1j4j41n

**Step 5** Use this sample configuration to sync the token with the licenses.

#### Example:

license smart sync all

Not Supported

# **Configure CSLU**

You can configure CSLU as one of the transport modes, CSLU is the default mode for software licensing policy. To configure CSLU in Cisco NCS 1020, perform the following steps:

**Step 1** Use this sample configuration to configure the CSLU URL.

### Example:

```
RP/0/RP0/CPU0:ios#config
RP/0/RP0/CPU0:ios(config)#license smart url cslu http://10.127.60.58:8182/cslu/v1/pi
RP/0/RP0/CPU0:ios(config)#commit
RP/0/RP0/CPU0:ios(config)#end
```

# **Step 2** Use this sample configuration to enable CRL Configuration.

## Example:

RP/0/RP0/CPU0:ios#config RP/0/RP0/CPU0:ios(config)#crypto ca trustpoint Trustpool crl optional RP/0/RP0/CPU0:ios(config)#commit RP/0/RP0/CPU0:ios(config)#end

**Step 3** Use this sample configuration to enable CSLU.

```
RP/0/RP0/CPU0:ios#config
RP/0/RP0/CPU0:ios(config)#License smart transport cslu
```

```
RP/0/RP0/CPU0:ios(config)#commit
RP/0/RP0/CPU0:ios(config)#end
Verify whether CSLU is Configured.
RP/0/RP0/CPU0:ios#show license all
Transport:
   Type: cslu
   Cslu address: http://10.127.60.58:8182/cslu/v1/pi
   Proxy:
    Not Configured
VRF:
   Not Supported
```

**Step 4** Use this sample configuration to establish trust using id-token.

#### Example:

license smart trust idtoken Zesdf3243u48329fdfhsfhsfkjs1233j4h1j1j4j41n

**Step 5** Use this sample configuration to sync the token with the licenses.

#### Example:

license smart sync all

# **Configure Offline**

You can configure Offline as one of the options. To configure Offline in Cisco NCS 1020, perform the following steps:

**Step 1** Use this sample configuration to disable transport.

# Example:

```
RP/0/RP0/CPU0:ios#config
RP/0/RP0/CPU0:ios(config)#License smart transport off
RP/0/RP0/CPU0:ios(config)#commit
RP/0/RP0/CPU0:ios(config)#end
```

**Step 2** Use this sample configuration to save the report.

#### Example:

RP/0/RP0/CPU0:ios#license smart save usage unreported /misc1/disk1/usage.txt

**Step 3** Use this sample configuration to import the acknowledgment report.

#### Example:

RP/0/RP0/CPU0:ios#license smart import /misc/disk1/ACK\_usage.txt

# **Reserve Specific Licenses for NCS 1020**

Specific License Reservation (SLR) lets you reserve a license for your product instance from the CSSM. To reserve specific licenses for NCS 1020, perform the following steps:

#### **Step 1** Generate the request code using the**license smart mfg reservation request** local command.

#### Example:

```
RP/0/RP0/CPU0:iso#license smart mfg reservation request local
Thu Jul 19 13:33:47.241 UTC
```

Enter this request code in the Cisco Smart Software Manager portal: DB-ZNCS1020:FCB2717B142-BBTQDthRu-1A

- **Step 2** Use the generated code and generate the authorization code through Cisco Smart Software Manager.
- **Step 3** Enter the **run** command to launch the iso XR Linux bash shell.

#### Example:

#### RP/0/RP0/CPU0:iso#run

RP/0/RP0/CPU0:Jul 19 13:35:20.236: run\_cmd[67213]: %INFRA-INFRA\_MSG.5-RUN\_LOGIN : User Cisco logged into shell from con0/RP0/CP0

**Step 4** Create a file using the **vim** *file name* command.

#### Example:

[node0 RP0 CPU0:~]\$vim smart1

- **Step 5** Copy the authorization code in the file and type **:wq** to save and exit the file.
- **Step 6** Use the **exit** command to exit the shell.

# Example:

```
[node0_RP0_CPU0:~]$exit
logout
RP/0/RP0/CPU0:Jul 19 13:45:21.146 UTC run-cmd[67213] %INFRA_MSG-5-LOGOUT : User cisco logged out of
shell from con0/RP0/CPU0
```

Step 7 Install the authorization code using the license smart mfg reservation install file command.

#### Example:

RP/0/RP0/CPU0:iso#license smart mfg reservation install file /disk0:/smart1 Thu Jul 19 13:46:22.877 UTC Last Confirmation code 8572aa81

- **Note** You can verify the number of reservations in the Cisco smart software manger portal and can view the product instance name changed to a UDI.
- **Step 8** Verify the udi using the **show license udi** command.

### Example:

RP/0/RP0/CPU0:iso#show license udi Thu Jul 19 13:43:19.731 UTC UDI: PID:NCS1020-SA,SN:FCB2546B08T **Step 9** Verify the license reservation using the command **show license status**.

```
RP/0/RP0/CPU0:P2A_DT_08#show license status
Thu Jul 19 15:45:27.137 UTC
Smart Licensing is ENABLED
Utility:
 Status: DISABLED
License Reservation is ENABLED
Data Privacy:
 Sending Hostname: yes
   Callhome hostname privacy: DISABLED
   Smart Licensing hostname privacy: DISABLED
 Version privacy: DISABLED
Transport:
  Type: Transport Off
License Authorization:
 Status: AUTHORIZED - RESERVED on Jul 19 2022 15:21:24 UTC
Export Authorization Key:
 Features Authorized:
   <none>
Miscellaneous:
 Custom Id: <empty>
```